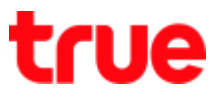

## Cancel Pairing between Apple Watch and iPhone

This setting can be applied to iPhone 5, 5s, 6, 6Plus, 6s, 6s Plus and iPhone SE  $\eta$ 

that can update iOS to iOS9.3

and used with Apple Watch all models with watchOS 2.2

More information visit <a href="http://help.apple.com/watch/?lang=th">http://help.apple.com/watch/?lang=th</a>

1. On iPhone, select Watch App

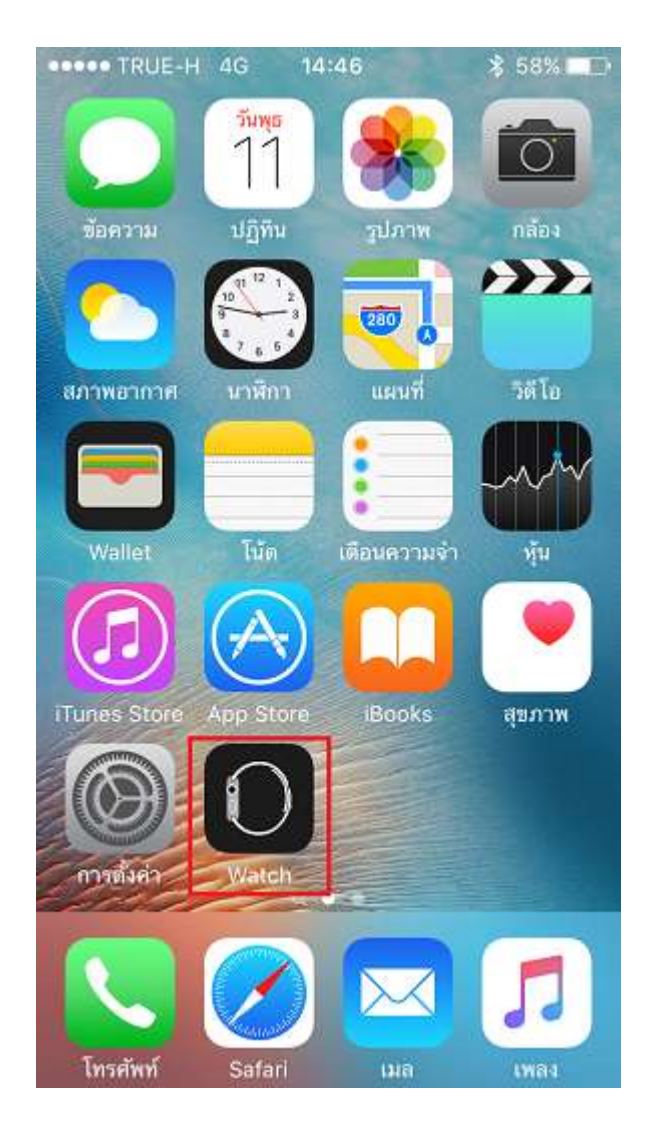

## 2. At (My Watch), tap Apple Watch

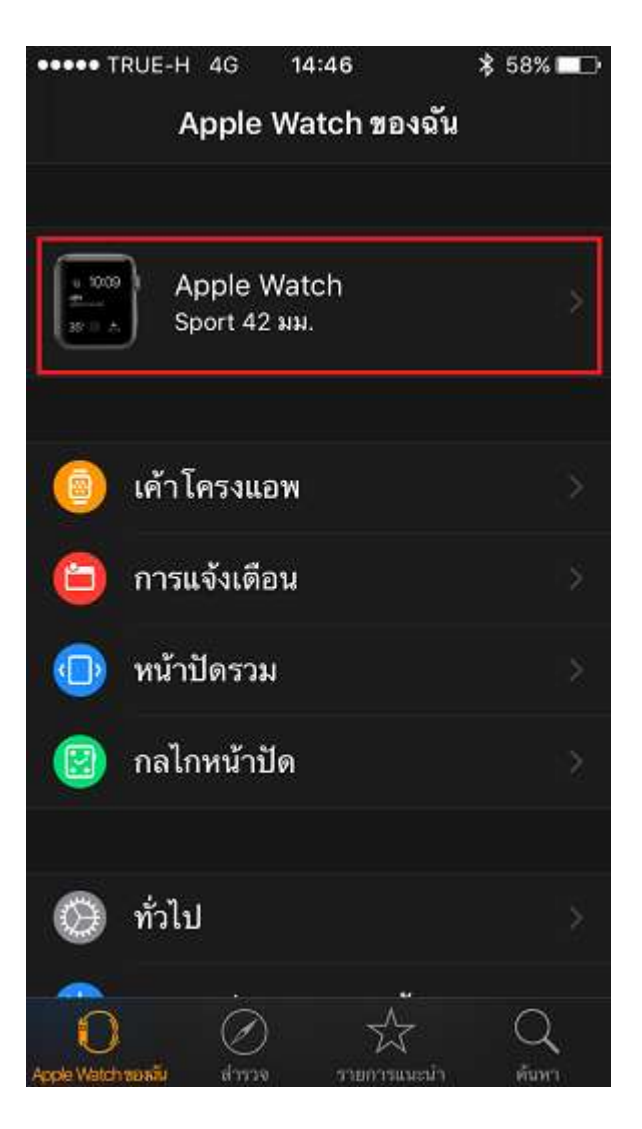

TRUE CORPORATION PUBLIC COMPANY LIMITED 18 TRUE TOWER, RATCHADAPHISEK ROAD, HUAI KHWANG, BANGKOK10310 THAILAND WWW.TRUECORP.CO.TH

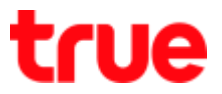

3. You'll find paired Apple Watch, 4. Select (Unpair Apple Watch)

#### tap i (exclamation) behind

#### Apple Watch

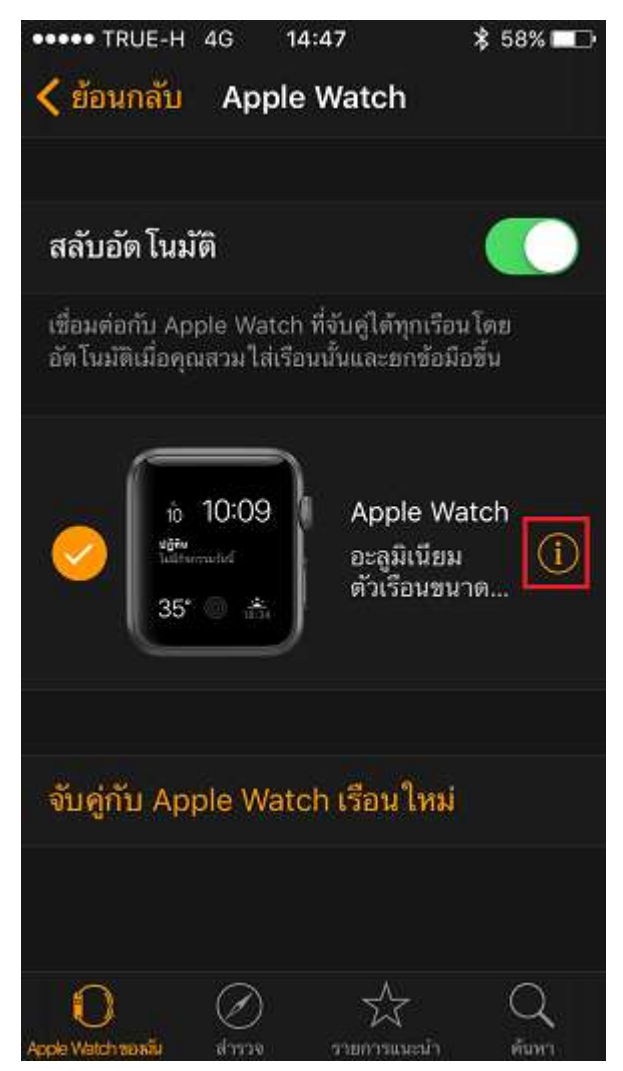

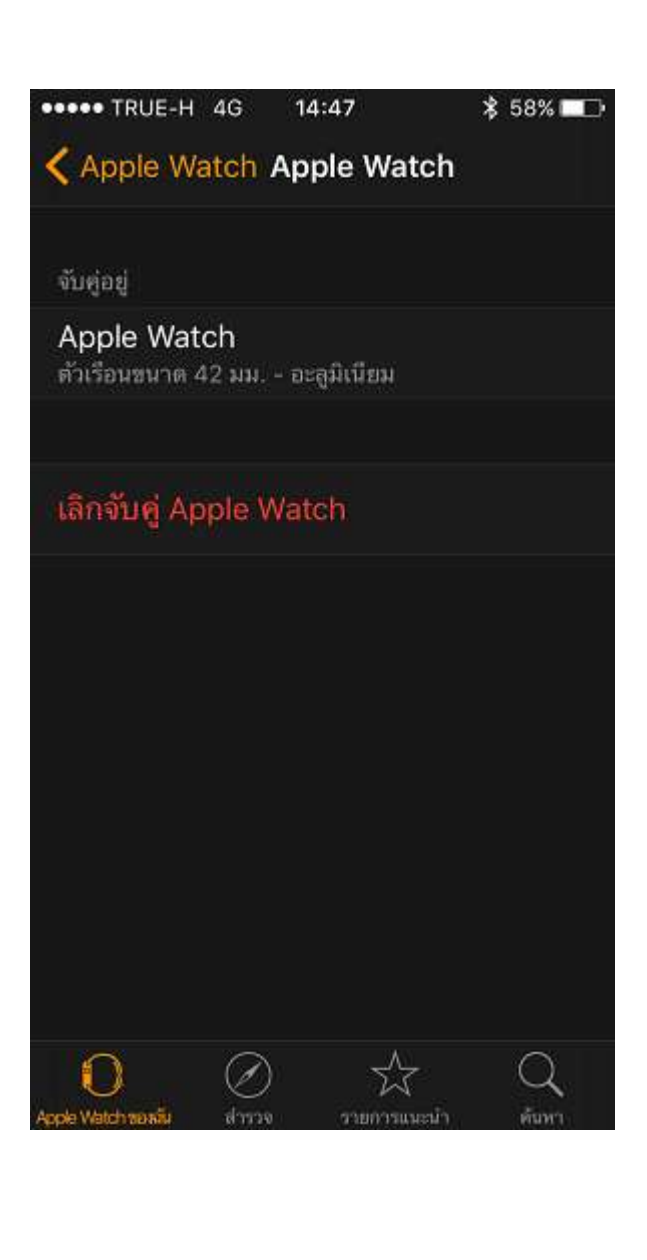

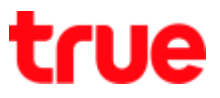

 A message to confirm, tap (Unpair Apple Watch)

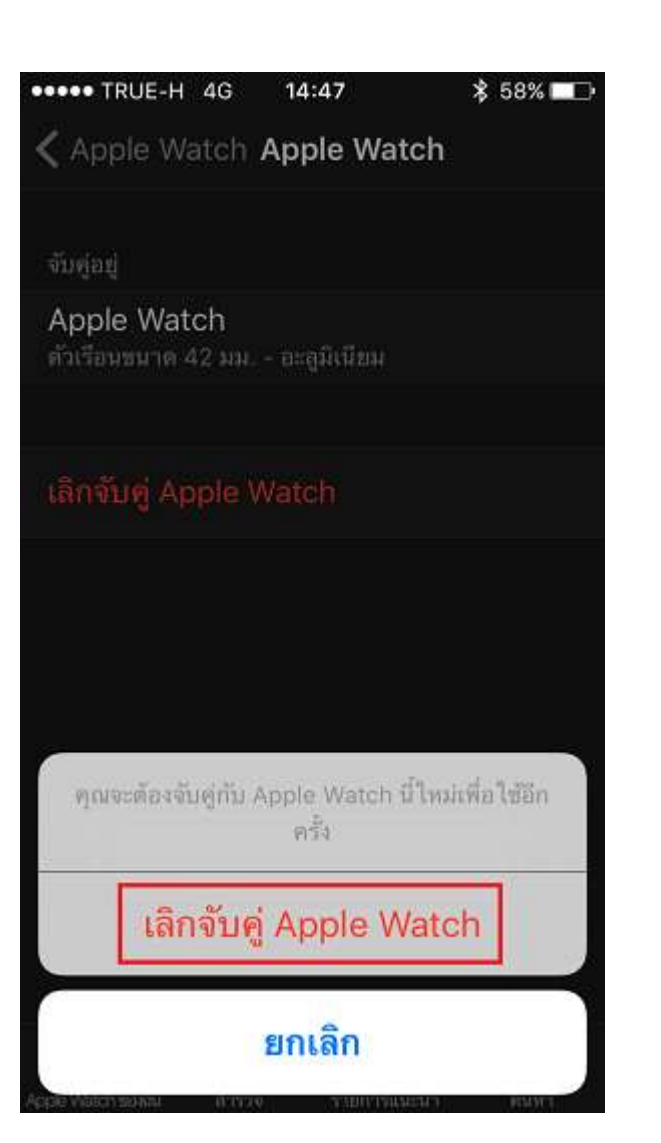

 If log in with Apple ID, enter
(Apple ID Password) \* if do not log in, skip to item 8\*

| ••••                                                | • TRUE-                                                                                                    | H 4G     | 16:04 | ļ.         | \$ 839 | 6 💷 🖬 🗲      |  |
|-----------------------------------------------------|----------------------------------------------------------------------------------------------------|----------|-------|------------|--------|--------------|--|
| Apple Watch Apple Watch                             |                                                                                                    |          |       |            |        |              |  |
| s<br>S                                              | รพัสผ่าน Apple ID<br>ป้อนรทัสผ่าน Apple ID สำหรับ<br>"spttrueh@gmail.com" เพื่อเลิกจับคู่<br>Apple Watch เรือบนี้และเอาออกจากบัญชี |          |       |            |        |              |  |
| ของคุณ แล้วปิดใช้งานการล็อกการเข้าใช้งาน<br>เครื่อง |                                                                                                    |          |       |            |        |              |  |
| ร                                                   |                                                                                                    |          |       |            |        |              |  |
|                                                     | ย                                                                                                    | <u> </u> |       | เลิกจับคู่ |        |              |  |
| เลิกจับคู่ Apple Watch                              |                                                                                                    |          |       |            |        |              |  |
| qwertyuiop                                          |                                                                                                    |          |       |            |        |              |  |
| a                                                   | s                                                                                                    | d f      | g     | h          | j k    | 1            |  |
| ♤                                                   | z                                                                                                    | xc       | v v   | bı         | n m    | $\bigotimes$ |  |
| 123                                                 |                                                                                                    | space    |       |            |        | turn         |  |

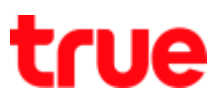

#### 7. Enter the password of Apple ID 8. Unpairing

then tap (Unpair) \* on iPhone

#### needs to Internet connection\*

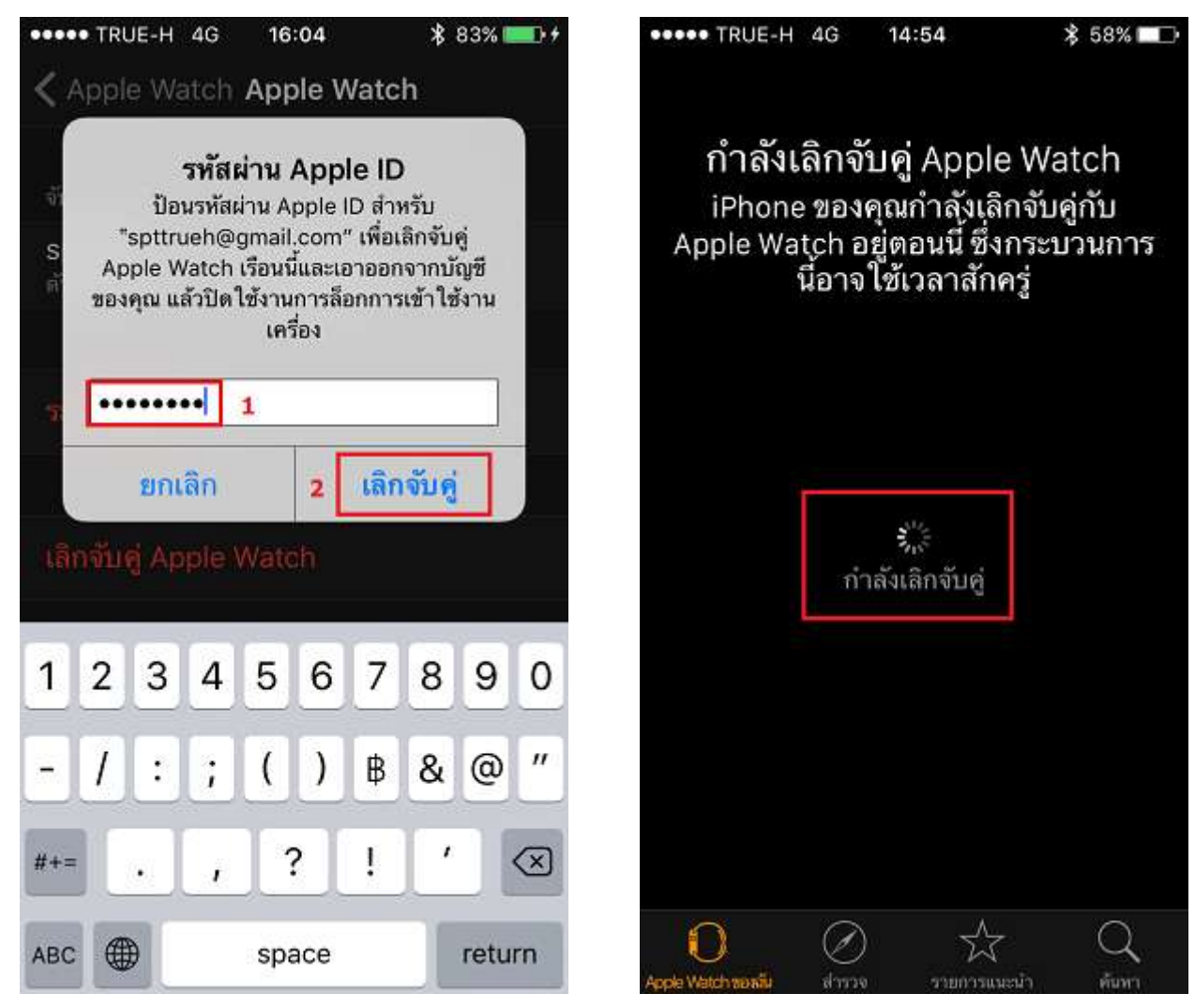

TRUE CORPORATION PUBLIC COMPANY LIMITED 18 TRUE TOWER, RATCHADAPHISEK ROAD, HUAI KHWANG, BANGKOK10310 THAILAND WWW.TRUECORP.CO.TH

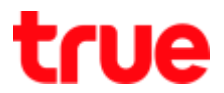

9. Wait for a while until (Start

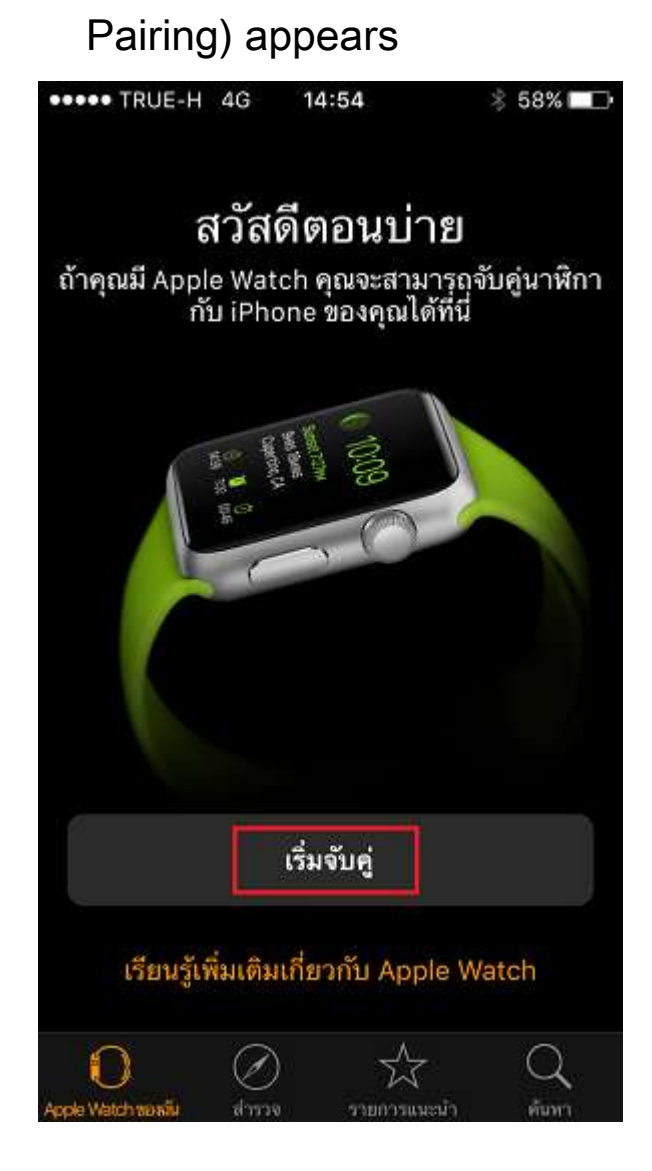

10. On Apple Watch face

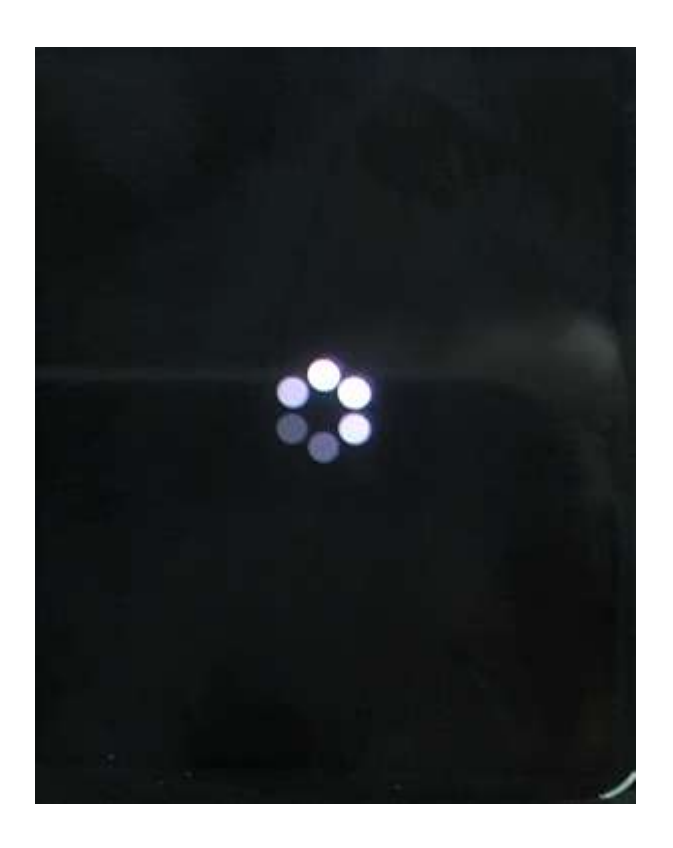

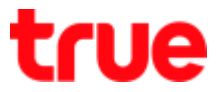

### 11.Apple sign appears

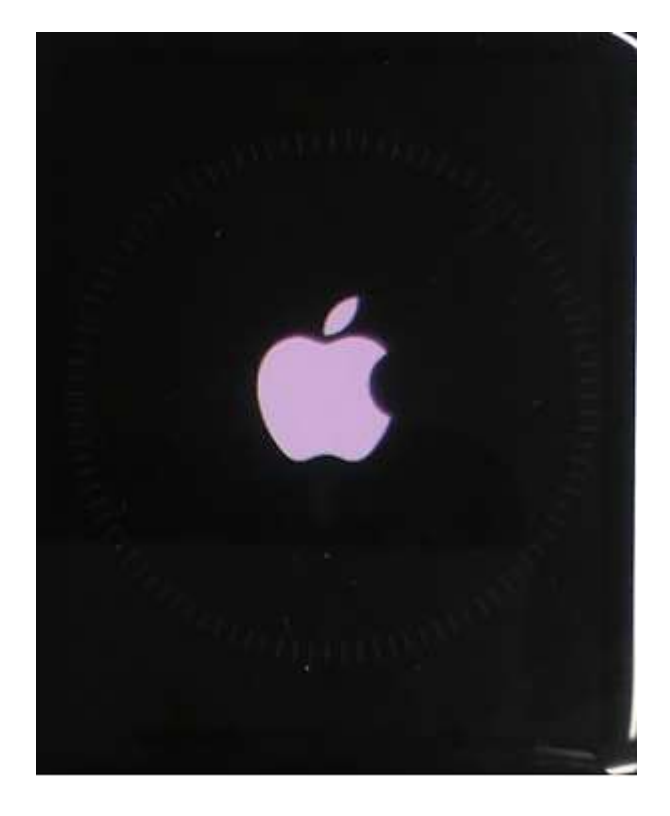

## 12. Wait for the progress wheel

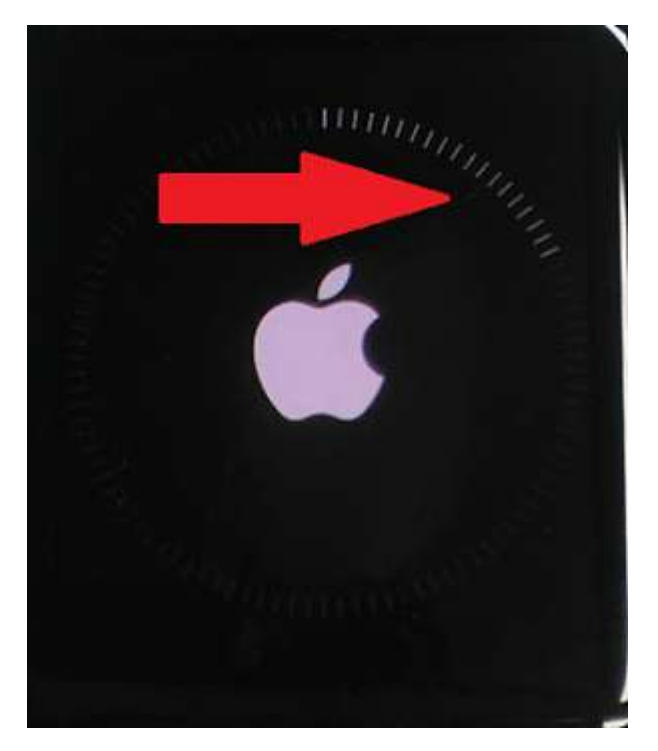

TRUE CORPORATION PUBLIC COMPANY LIMITED 18 TRUE TOWER, RATCHADAPHISEK ROAD, HUAI KHWANG, BANGKOK10310 THAILAND WWW.TRUECORP.CO.TH

# true

13.Once completed, Get started page will appear for language selection

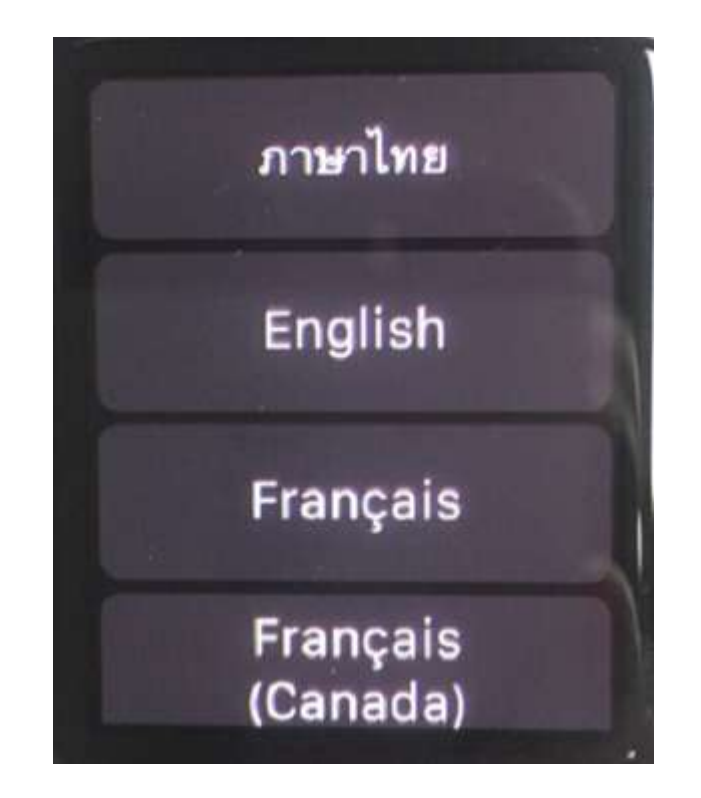